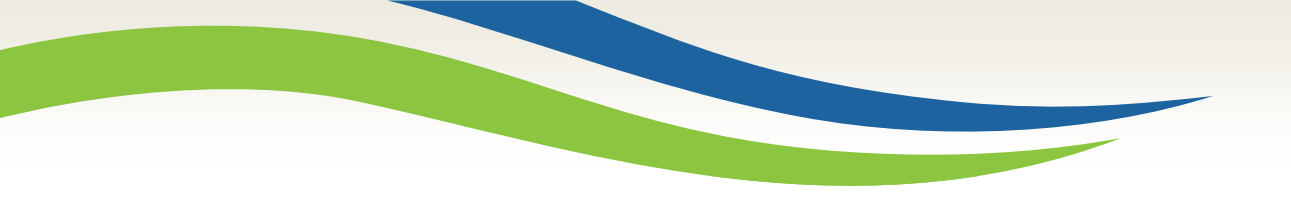

#### Washington State Health Care Authority

# Washington Healthplanfinder Release 5.0 Update

Office of Medicaid Eligibility and Policy Medicaid Eligibility and Community Support September 2017

Washington State Health Care Authority

#### System Release 5.0 - September 2017

| September 2017 |        |                                        |                                                            |                                                                         |                                                                        |                             |  |  |  |
|----------------|--------|----------------------------------------|------------------------------------------------------------|-------------------------------------------------------------------------|------------------------------------------------------------------------|-----------------------------|--|--|--|
| Sunday         | Monday | Tuesday                                | Wednesday                                                  | Thursday                                                                | Friday                                                                 | Saturday                    |  |  |  |
| 3              | 4      | Washir<br>down<br>Sept<br>schedu<br>on | ngton He<br>for main<br>tember 22<br>uled to be<br>Monday, | althplanfi<br>tenance<br>2 <sup>nd</sup> at 10p<br>e live whe<br>Septem | nder will<br>on Frida<br>om and i<br>en you lo<br>ber 25 <sup>th</sup> | 2<br>I go<br>ay, 9<br>Sogin |  |  |  |
| 10             | 11     |                                        |                                                            |                                                                         |                                                                        | 16                          |  |  |  |
| 17             | 18     |                                        | 20                                                         | 21                                                                      | 22                                                                     | 23                          |  |  |  |
| 24             | 25     | 26                                     | 27                                                         | 28                                                                      | 29                                                                     | 30                          |  |  |  |

http://www.wahbexchange.org/news-center/outages-maintenance/

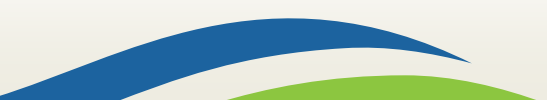

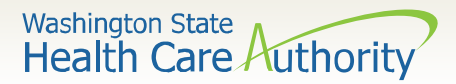

## Topics

- Open Enrollment and Screen Changes
- Expedited Renewals
- Responsive Washington Healthplanfinder
- WAPlanfinder 2.0 Overview
- Provider Directory
- Other Enhancements
- Correspondence Changes
- Resources

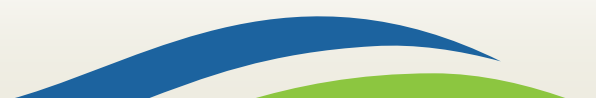

## Open Enrollment and Screen Changes

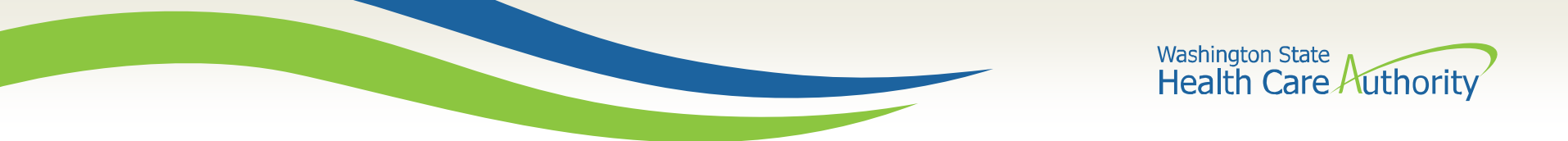

## **Open Enrollment Change**

Washington Healthplanfinder Open Enrollment for 2018 coverage is:

November 1<sup>st</sup>, 2017 through January 15<sup>th</sup>, 2018

| Get The Latest News                                                                             |
|-------------------------------------------------------------------------------------------------|
| Subscribe to our email newsletter to get the latest news and updates that impact your coverage. |
| Kev Dates & Events                                                                              |
| November 1, 2017: Open Enrollment Begins                                                        |
| December 15, 2017: Deadline for Jan. 1 Coverage                                                 |
| January 15, 2018: Open Enrollment Ends                                                          |

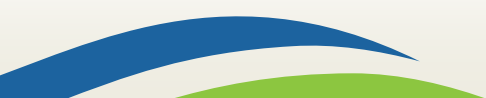

Washington State Health Care Authority

|   | Home Español                                                                                                    | Language Assistance Sign In Customer Support                                                                                              |
|---|----------------------------------------------------------------------------------------------------|----------------------------------------------------------------------------------------------------|
|   | washington<br>healthplanfinder                                                                                                    | E.g. How do I renew my coverage? Search                                                                                                   |
| - | Open Enrollment Begins Noven<br>Health (Medicaid) Enrollment is<br>You can still enroll in or change plans if you have a life-changing event.                | nber 1st. Washington Apple<br>s Year-Round                                                                                                |
|   | Shop for Plans<br>Compare health and dental plans to see which options best fit your<br>needs and budget. You may qualify for financial help.                | Washington Apple Health         Get the fastest decision online. Apply now or <u>sign in</u> to renew your coverage.         Apply Now    |
|   | Get The Latest News<br>Subscribe to our email newsletter to get the latest news and updates<br>that impact your coverage.<br>Subscribe<br>Key Dates & Events | Real People, Real Stories Inspiring stories from people who have signed up for coverage through Washington Healthplanfinder. Read Stories |

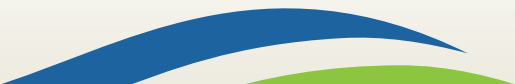

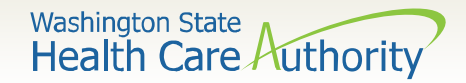

- The globe and question mark next to the Customer Support dropdown menu on the Washington Healthplanfinder homepage will be removed
- "Confirm and Send" page will include conditional logic based off of customer eligibility
- A warning modal will populate between 11/1 11/15 to inform Qualified Health Plan (QHP) customers that making changes during this period will be effective 12/1

7

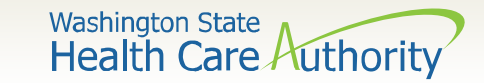

Account workers and privileged users will have the ability to manually ID proof from the ID Proofing modal.

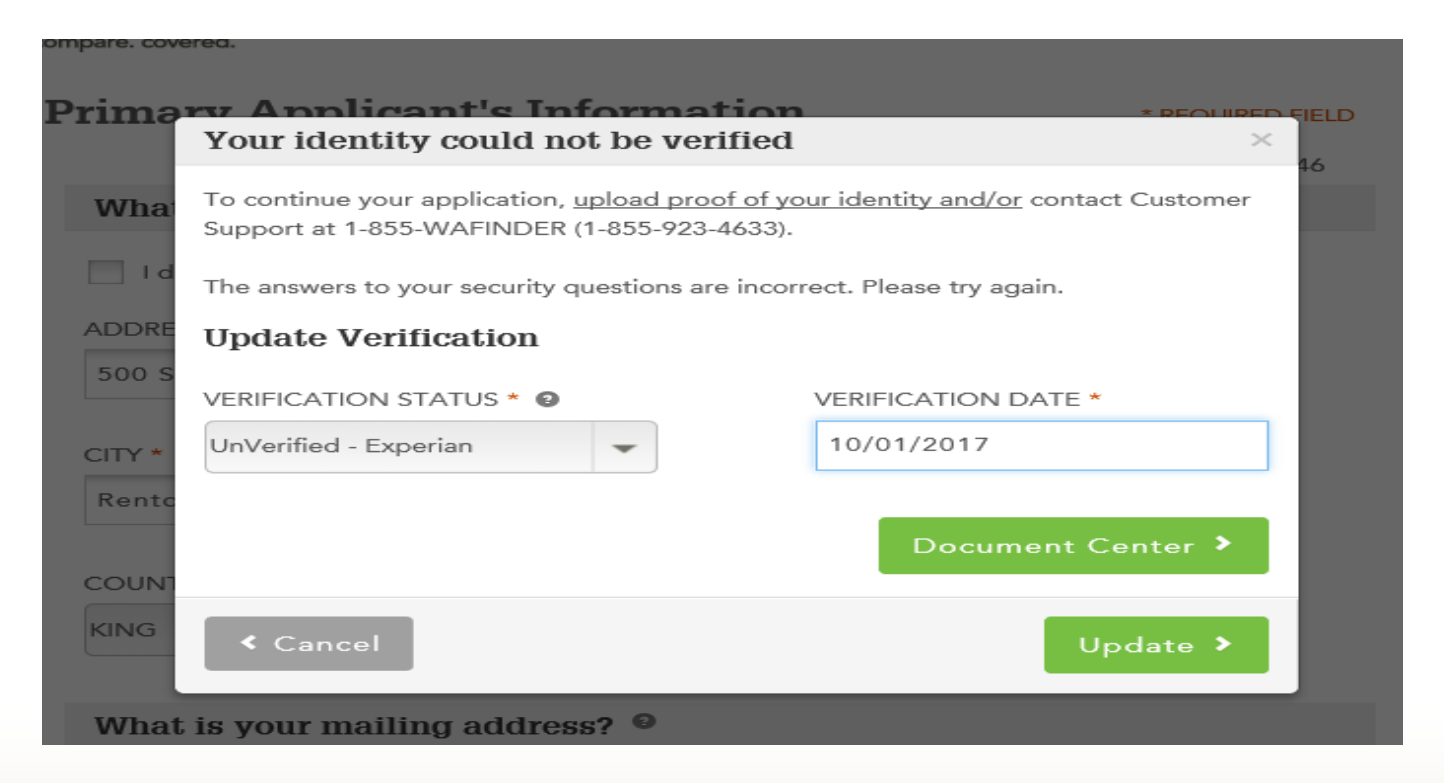

8

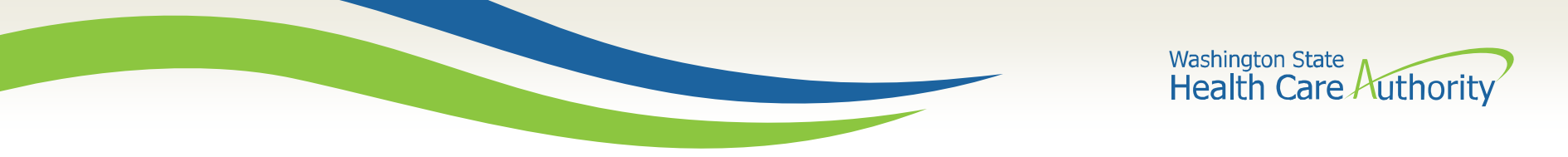

The "Cancel Coverage" button to cancel QHP will be moved from the right side of the screen to the left and will be changed to the color grey on the customer's dashboard.

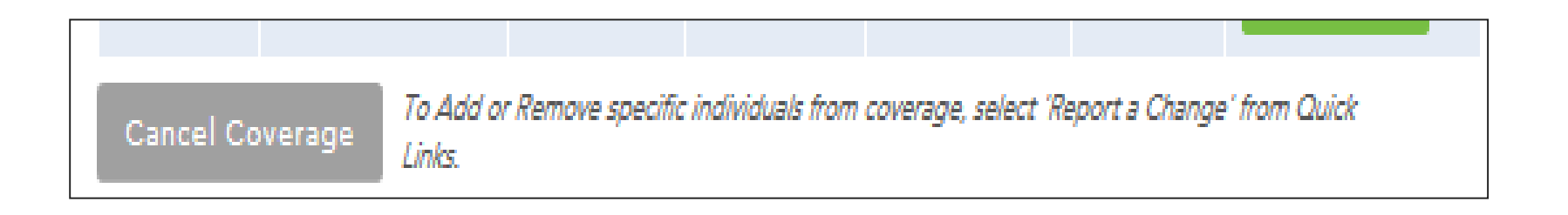

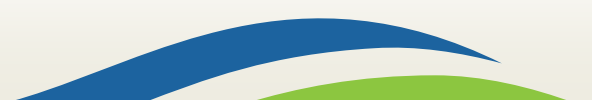

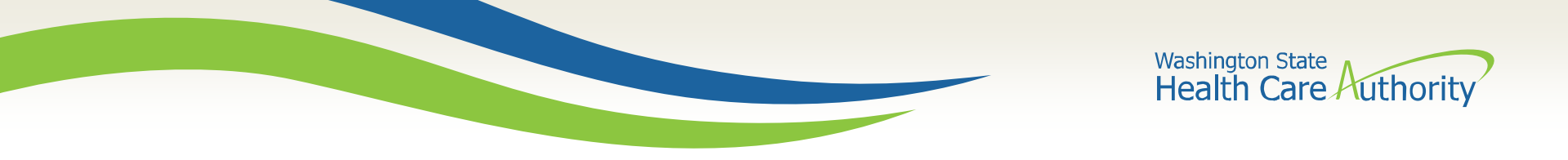

From the Lifewise website, customers will have the ability to be routed to Washington Healthplanfinder to anonymously browse.

| 🕂 Health 🖷 Den                                                       | tal                   |                                                          | Create Acc                               | ount 4 |
|----------------------------------------------------------------------|-----------------------|----------------------------------------------------------|------------------------------------------|--------|
| Who's Shopping                                                       | 2 Qualified Health    | Plans Found                                              |                                          |        |
| Coverage Year: Edit                                                  | • View Comparison (0) | •                                                        | Show: 5 Per Page 🔹                       |        |
| ZIP: 98512                                                           | Notice:               |                                                          | · · · · · · · · · · · · · · · · · · ·    |        |
| Income:<br>Please provide more information                           | financial help (      | additional information to<br>tax credit) to pay for your | plan. Edit My Information                |        |
| to see estimated eligibility for<br>low cost or free insurance       |                       |                                                          |                                          |        |
| Looking for a plan to cover:<br>MALE, 37                             | ≯Life                 | Wise                                                     | PLAN: SILVER<br>MM LifeWise E            | ssenti |
| Provider & Facility: Search                                          | LifeWise Health       | Plan of Washington                                       | EPO 3000 HSA<br>More Information on this | plan 🕨 |
| Specify a doctor, hospital or<br>clinic to see if they are available | ESTIMATED YEARLY      | PROVIDER & FACILITY                                      | PRESCRIPTIONS                            | OUT-C  |

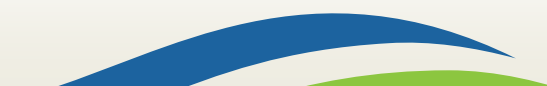

Washington State Health Care Authority

### **Account Home Tab Changes**

A "Shop for Plan" button on the Account Home tab allows customers to update their plan. This will always appear for Apple Health customers, and for QHP customers during open enrollment or special enrollment.

The Account Home will display messaging letting the customer know information about their account including:

- Messaging to let customer they have been auto-renewed
- Enrollment information including certification dates
- The ability to click on "Plan Name" and view "Plan Details" page

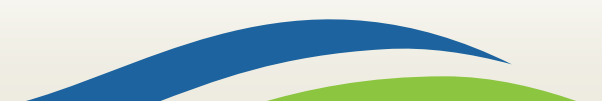

Washington State Health Care Authority

#### **Account Home Tab Changes**

| You will be able to select or change your plan(s) by clicking "Shop Plans"         |                         |            |            |            |          |            |  |
|------------------------------------------------------------------------------------|-------------------------|------------|------------|------------|----------|------------|--|
| Current Year- 2017                                                                 |                         |            |            |            |          |            |  |
| Health Coverage                                                                    |                         |            |            |            |          |            |  |
| Washington Apple Health (except Alien Emergency Medical) includes dental coverage. |                         |            |            |            |          |            |  |
| Name Plan Name Start Date End Date Renewal Date Status 🥹 Action                    |                         |            |            |            |          |            |  |
| Carol Backfield                                                                    | Washington Apple Health | 09/01/2017 | 08/31/2018 | 08/31/2018 | Enrolled | Shop Plans |  |
| Jason Backfield                                                                    | Washington Apple Health | 09/01/2017 | 08/31/2018 | 08/31/2018 | Enrolled | Shop Plans |  |
| Tiffany Backfield                                                                  | Washington Apple Health | 09/01/2017 | 08/31/2018 | 08/31/2018 | Enrolled | Shop Plans |  |

The Washington Apple Health enrollment line will display the customer's Eligibility Service certification end date (this has previously been the ProviderOne end date).

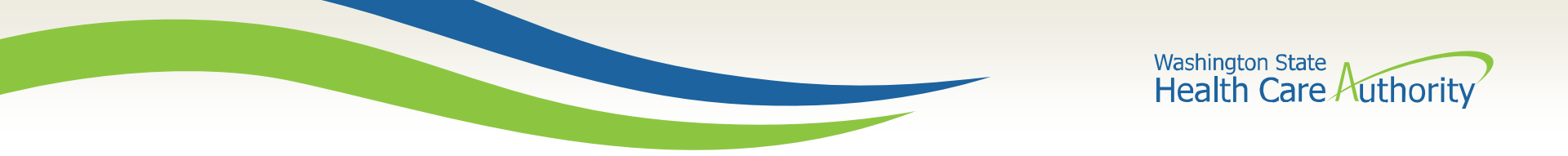

The "Save & Exit" button has been changed to "Finish Later." When clicked, a popup will appear. The user can cancel and return to the application or click "Finish Later" to go to the customer's dashboard.

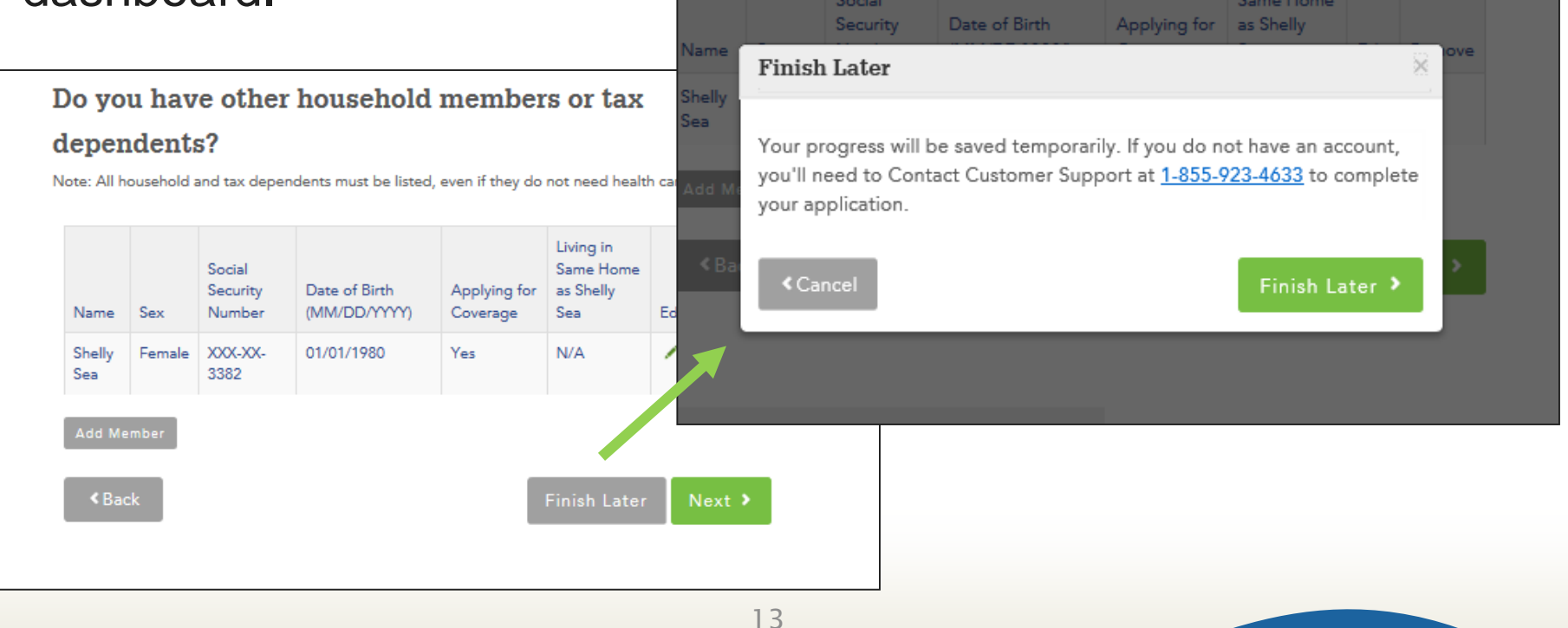

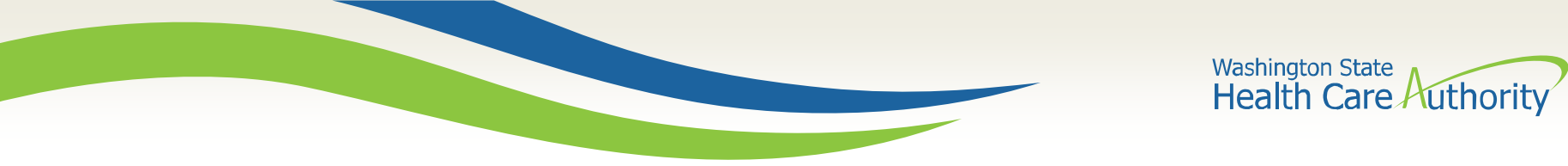

The Household Taxes pages will no longer generate when there is only one primary tax filer on the application (this includes when a primary tax filer is changing from one person to another but only one remains).

| e are unabl | to determine the tax | Filing relationship for the form | the household men | bers below |  |
|-------------|----------------------|----------------------------------|-------------------|------------|--|
| Tax Info    | rmation for 2015     |                                  |                   |            |  |
| HUGO RU     | FINO WAS A TAX DEP   | ENDENT OF                        | elect One -       |            |  |
| SHERLOC     | SUNIL WAS A TAX D    |                                  | - Select One -    | -          |  |

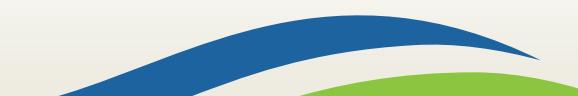

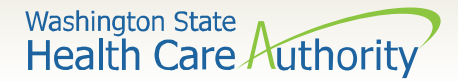

#### **American Indian/Alaskan Native Updates**

The race codes for Indian (American), Aleut and Eskimo have been updated to American Indian/Alaska Native.

When the race code American Indian/Alaska Native is selected, the question below is auto-populated to "Yes."

| -Select an Option-            |                   | -Select an Option- |  |
|-------------------------------|-------------------|--------------------|--|
| American Indian/Alaska Native | <u>^</u>          | Select an option   |  |
| Asian Indian                  | ~                 |                    |  |
| Black/African American        |                   |                    |  |
|                               |                   |                    |  |
|                               |                   |                    |  |
|                               |                   |                    |  |
| ARE YOU AN AMERICAN INDIAN (  | OR ALASKAN NATIVE | 7 * 🙆              |  |
| ARE YOU AN AMERICAN INDIAN C  | OR ALASKAN NATIVE | ? * 0              |  |
| ARE YOU AN AMERICAN INDIAN C  | OR ALASKAN NATIVE | ? * 😧              |  |

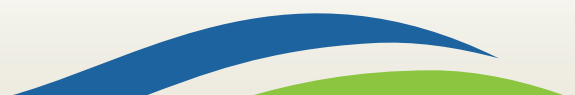

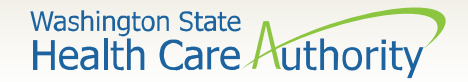

## **Interactive Language Search**

Languages can now be searched for by typing in the name of the language, instead of scrolling. For example, if you type in S, all the languages that begin with the letter S will appear.

| s       |        |
|---------|--------|
| Salish  |        |
| Samoan  |        |
| Shona   |        |
| Slovak  |        |
| Somali  |        |
| Spanish |        |
| Swahili |        |
| Swodish | EED? * |

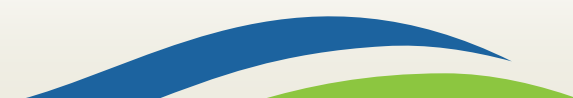

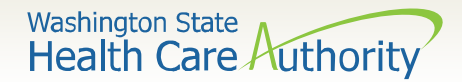

Date

Uploaded

#### **Document Center Update**

There is a new document category in the Document Center: Appeals – Washington Apple Health.

| Account Home Payments | My Household Docur       | ment Center My Profile  | 2                 |                  |           |                                                                                                    |                     |
|-----------------------|--------------------------|-------------------------|-------------------|------------------|-----------|----------------------------------------------------------------------------------------------------|---------------------|
| Rocco                 | Rocco Loewe'             | s Documents C           | verview           |                  | ew mobile | e ann WABlanfinder now available at the Ann Store and Go                                                                  | cole Play           |
| Wikdeld               | Documents Need           | ded                     |                   |                  | ewinooli  | e app, marianniner, now available at the App Store and Go                                                                 | ogie riay.          |
|                       | <b>.</b>                 |                         |                   |                  |           | Other Document                                                                                                    | ~                   |
|                       | None                     | Due                     | ву                |                  | Payme     | You won't be able to edit or delete your docum<br>submitted.                                                              | ent after it's been |
|                       | Need to submit a differe | nt document? Upload one | now               |                  |           | Select Document Category *                                                                                                | _                   |
|                       | Learn more about additio | onal verification       |                   |                  |           | Document Category<br>Proof of Social Security Number<br>Proof of Citizenship or Naturalization                            |                     |
|                       | Submitted Docu           | ments                   |                   |                  |           | Proof of Lawful Presence<br>Proof of Incarceration Status                                                                 | <u>ge File</u>      |
|                       | Pending Review           |                         |                   |                  |           | Proof of no other coverage-Medicare<br>Proof of Household Income and Deductions<br>Proof of no other coverage-Peace Corps |                     |
|                       | Category                 | Name                    | Date<br>Submitted | Uploaded<br>From |           | Proof of no other coverage- Veteran's Insurance<br>Proof of no other coverage-Tricare                                     |                     |
|                       | None                     |                         |                   |                  |           | Proof of Tribal Enrollment<br>Proof of Identity<br>Other Documents                                                        |                     |
|                       |                          |                         |                   |                  |           | Correspondence                                                                                                    |                     |
|                       |                          |                         |                   |                  |           | Appeals - Washington Apple Health                                                                                         |                     |
|                       |                          |                         |                   |                  |           | Pending Review                                                                                                    |                     |

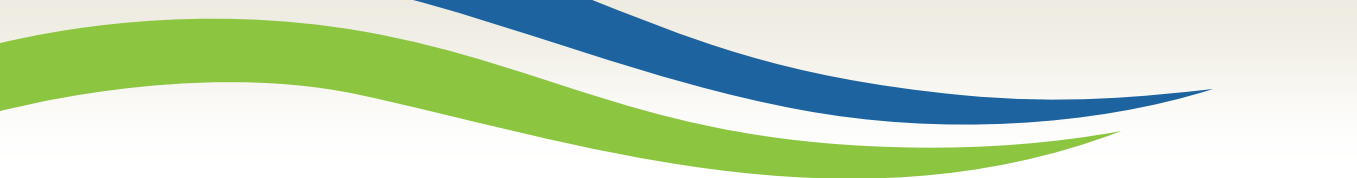

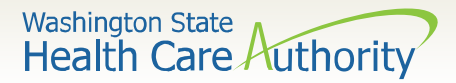

#### The Forgot Username messaging has been updated.

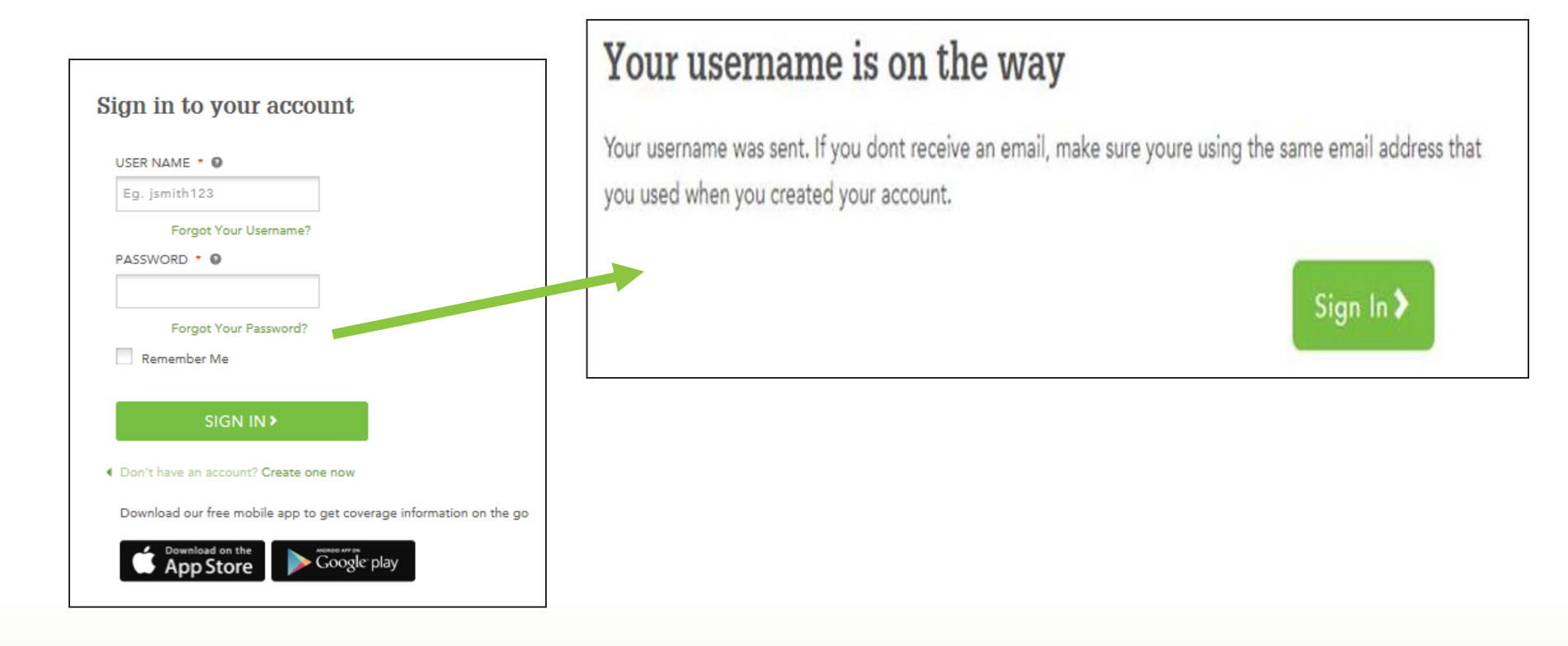

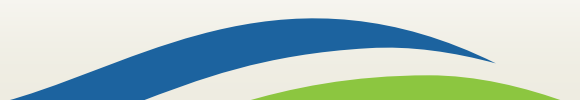

#### **Expedited Renewals**

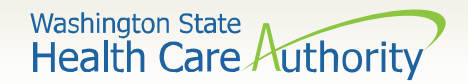

#### **Expedited Renewals**

Account workers may experience an expedited renewal flow when completing a renewal for a customer when they do not have many changes to report other than income.

Only account workers will have the option to complete expedited renewals; other users will not have this functionality.

If customers have more changes to report than allowed in the expedited flow, account workers will be forced into the full application flow.

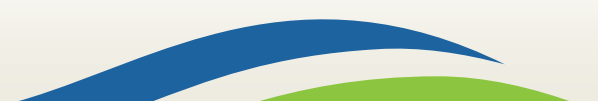

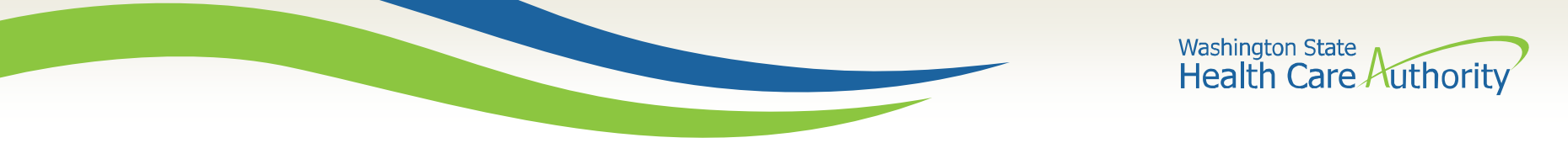

## **Expedited Renewal Path**

Account worker initiates the renewal from the customer's dashboard and is routed into the following screen flow:

- 1. ID Proofing, if necessary
- 2. Application Review reviews information with customer. If the customer has changes such as adding a member, updates to tax filing status, etc., the account worker clicks "Edit" and is taken into the full application flow
  - Washington Healthplanfinder Privacy Policy
  - Voter registration question is included on this page
- 3. Income and Deductions reviews information with customer
- 4. Application Review
- 5. E-Sign

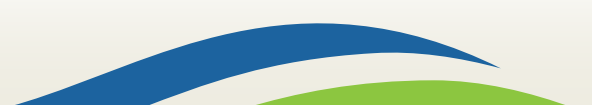

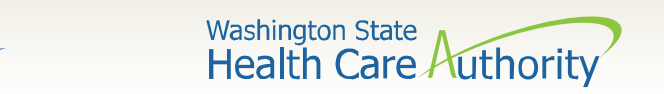

#### **Expedited Renewals**

Apple Health customers who are due for a renewal will have a banner on their dashboard. This banner hyperlinks into the renewal flow.

If the user is an account worker, the expedited renewal flow will trigger.

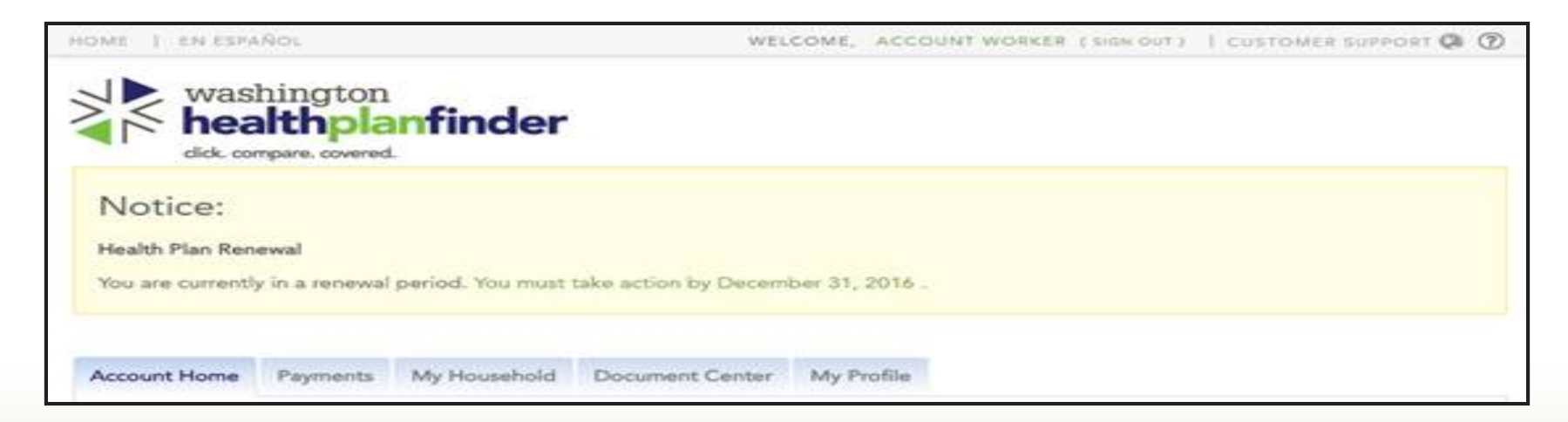

22

## Responsive Washington Healthplanfinder

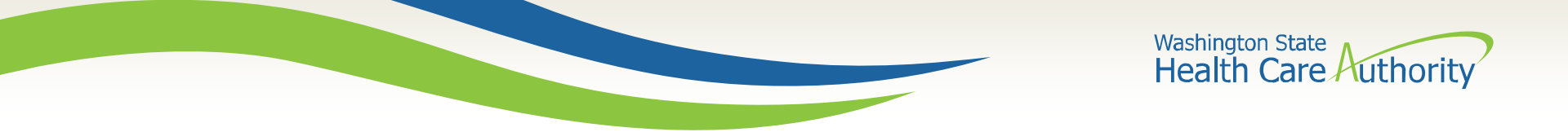

#### **Responsive Washington Healthplanfinder**

The following Washington Healthplanfinder pages are responsive, meaning they change automatically according to the size of device the user has (PC, tablet, etc.), making it easier to make account or plan changes from a mobile browser:

| Responsive Pages                 |                        |
|----------------------------------|------------------------|
| Sign-In                          | About you              |
| Select your account              | Individual/family info |
| Create account                   | Anonymously browse     |
| Plan summary                     | Plan compare           |
| Shopping screens                 | My cart                |
| Forgot username/password and set | new password           |

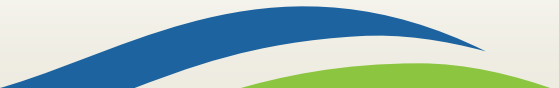

Washington State Health Care Authority

#### **Responsive Washington Healthplanfinder**

#### **Computer/laptop browser:**

| HOME   EN ESPAÑOL                                                                         |                                                                                                    |                         |                                                     | Sign In   CUS                             | TOMER SUPPORT 🕼 🕜                         |
|-------------------------------------------------------------------------------------------|----------------------------------------------------------------------------------------------------|-------------------------|-----------------------------------------------------|-------------------------------------------|-------------------------------------------|
| washington<br>healthplan                                                                  | finder                                                                                                 |                         | Browse                                              | Apply Sel                                 | 4<br>lect Finalize                        |
| + Health T Den                                                                            | tal                                                                                                    |                         |                                                     | Create Account >                          | ې My Cart                                 |
| Who's Shopping<br>Coverage Year: 2017<br>ZIP: 98101                                       | 50 Qualified Health F <ul> <li>View Comparison (9)</li> <li>Notice:</li> <li>Please provide</li> </ul> | Plans Found             | r S Per Page ▼                                      | Next  Sort by: Estimat                    | ed Premium                                |
| Income:<br>Please provide more<br>information to see estimated                            | plans or financia                                                                                      | al help (tax credit) to | pay for your plar                                   | Edit My Information                       |                                           |
| eligibility for low cost or free<br>insurance<br>Looking for a plan to cover:<br>MALE, 37 | in Kaiser Per                                                                                          | MANENTE: Bro<br>Mor     | N: BRONZE<br>Onze Plan 17<br>re Information on this | plan <b>&gt;</b>                          | ESTIMATED MONTHLY<br>PREMIUM<br>\$ 120.00 |
| Provider & Facility:  Search                                                              | ESTIMATED YEARLY<br>COST                                                                               | PROVIDER & FACILITY     | PRESCRIPTIONS                                       | OUT-OF-POCKET<br>MAXIMUM                  | DEDUCTIBLE                                |
| Specify a doctor, hospital or<br>clinic to see if they are available<br>in each plan      | Add                                                                                                    | Add                     | Add                                                 | \$7,150 / Individual<br>\$14,300 / Family | \$7,150 / Individual<br>\$14,300 / Family |

#### Mobile device browser:

| ≡ ∛                         | washington<br>healthplan | finde         | er                   | SIGN IN                  |
|-----------------------------|--------------------------|---------------|----------------------|--------------------------|
| CREATE AC                   | COUNT                    |               | MY                   | CART                     |
| YOUR SEARC                  | сн                       |               |                      | ~                        |
| + HEA                       | LTH                      |               | Ħ Þ                  | ENTAL                    |
| SORTED BY<br>Estimated Prer | mium ~                   |               |                      | Filter                   |
| 41 Qualified H              | ealth Plans              |               |                      |                          |
|                             |                          |               | REC                  | OMMENDED                 |
| LifeWise Core E<br>HSA 17   | Wise<br>ssential silver  |               | E \$.<br>\$<br>\$288 | 146.82<br>st. price fter |
| DEDUCTIBLE                  |                          | OUT           | -OF-PO               | CKET.MAX.                |
| \$3,500<br>Individual       | \$7,000<br>Family        | S5,0<br>Indiv | 00<br>idual          | S10,000<br>Family        |
| DEDUCTIBLE                  | \$7.000                  | <u>0U1</u>    | -OF-PO               | CKET.MAX.                |
| Individual                  | Family                   | 55,0<br>Indiv | ridual               | Family                   |
| OUALITY DAT                 | INCS                     |               | NMET                 | LEVEL                    |

Washington State Health Care Authority

#### **Responsive Washington Healthplanfinder**

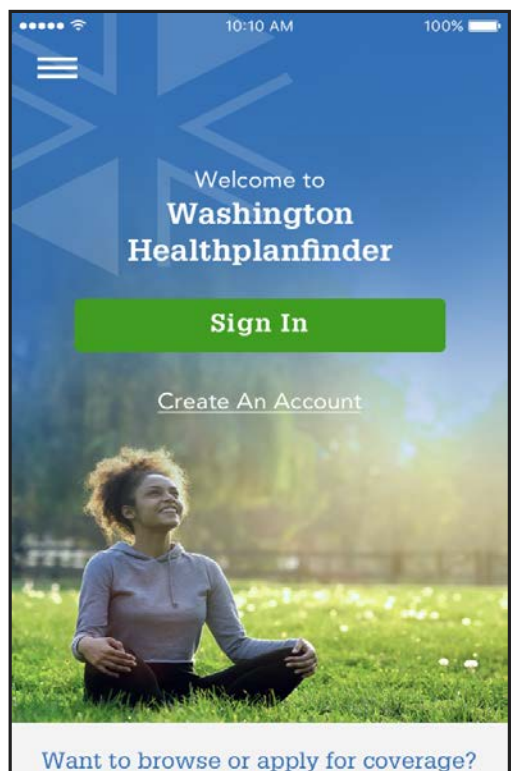

Want to browse or apply for coverage? VISIT WAHEALTHPLANFINDER.ORG

WAPlanfinder Splash Screen

| Wrapper at the to<br>button to get bacl          | op, with a "Done"<br>k to WAPlanfinder |
|--------------------------------------------------|----------------------------------------|
| ••••• <del>\$</del>                              | 100% Done                              |
|                                                  | finder SIGN IN                         |
| Individual au<br>Information<br>*Required Fields | nd Family                              |
| SHOP FOR PLANS IN                                |                                        |
| 20                                               | 17                                     |
| Household Locat                                  | ion                                    |
| ZIP CODE*                                        |                                        |
|                                                  |                                        |
| COUNTY*                                          |                                        |
| Select a County                                  | ~                                      |
| Household Memb                                   | oers                                   |
| SEX                                              |                                        |
| MALE                                             | FEMALE                                 |

#### **In-app browser**

| =           | washington<br>healthplan | finder | SIGN IN |
|-------------|--------------------------|--------|---------|
| Ind<br>Info | ividual and<br>ormation  | Family |         |
| * Requ      | ired Field               |        |         |
| SHOP        | FOR PLANS IN             |        |         |
|             | 2017                     | 2018   |         |
| нои         | SEHOLD LOCAT             | TION   |         |
| ZIP *       |                          |        |         |
| E.g.        | 98203                    |        |         |
| COUN        | TY *                     |        |         |
| -Sele       | ect an option-           |        | -       |
| HOU         |                          | ERS    |         |
| PRIM        | ARY APPLICANT            |        |         |
| DATE        | OF BIRTH * 😡             |        |         |
| MM          | /DD/YYYY                 |        |         |
|             |                          |        |         |
| SEX         |                          |        |         |

#### **From browser**

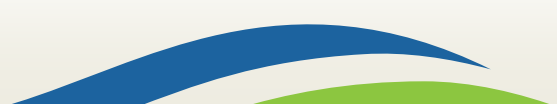

#### **WAPlanfinder 2.0 Overview**

Washington State Health Care Authority

#### **WAPlanfinder 2.0 Overview**

New functionality has been added to WAPlanfinder including:

- The capability to anonymously browse for health and dental plans and to capture customers selection
- Search for in-person from brokers and navigators
- My Profile actions including:
  - Notification preference
  - Email
  - Security questions
  - Password

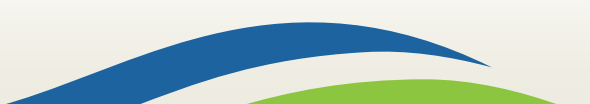

Washington State Health Care Authority

#### **Anonymous Browsing**

| = 3                     | washington                  | finc       | ler                      | SIGN IN                                 |
|-------------------------|-----------------------------|------------|--------------------------|-----------------------------------------|
| CREATE                  | ACCOUNT                     |            | MY                       | CART                                    |
| YOUR SEA                | RCH                         |            |                          | ~                                       |
| + HI                    | EALTH                       |            | T DI                     | ENTAL                                   |
| SORTED B<br>Estimated P | Y<br>remium ∽               |            |                          | Filter                                  |
| 41 Qualified            | l Health Plans              |            |                          |                                         |
| -                       |                             |            | ★ RECO                   | DMMENDED                                |
| LifeWise Cor<br>HSA 17  | eWise<br>e Essential silver |            | E.S.<br>\$<br>E<br>\$288 | <b>146.82</b><br>st. price offer<br>.12 |
| DEDUCTIBL               | Ę                           | QŲ         | T-OF-PO                  | CKET MAX.                               |
| \$3,500<br>Individual   | S7,000<br>Family            | S5,<br>Ind | 000<br>ividual           | S10,000<br>Family                       |
| DEDUCTIBL               | Ę                           | <u>o</u> u | T-OF-PO                  | CKET.MAX.                               |
| \$3,500                 | \$7,000                     | \$5,       | 000                      | \$10,000                                |
| Individual              | Family                      | Ind        | lividual                 | Family                                  |
|                         | ATIMOS                      | nı         | AM META                  | 1 1 5// 51                              |

Individual customers can anonymously browse for Qualified health and dental plans through WAPlanfinder.

Plan browsing can be done prior to creating an account or if an individual already created an account.

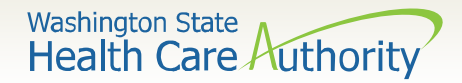

#### **Find In-Person Help**

| Hello, Jessica!             |  |
|-----------------------------|--|
| HOME                        |  |
| DOCUMENT CENTER             |  |
| FIND IN-PERSON HELP         |  |
| HELP CENTER                 |  |
| SETTINGS                    |  |
|                             |  |
|                             |  |
| Sign Out                    |  |
| Privacy Policy Terms of Use |  |

Find In-Person Help option on WAPlanfinder can help users find a broker or navigator whether they have an account or not.

Navigators and brokers are located using search criteria submitted by the customer.

Washington State Health Care Authority

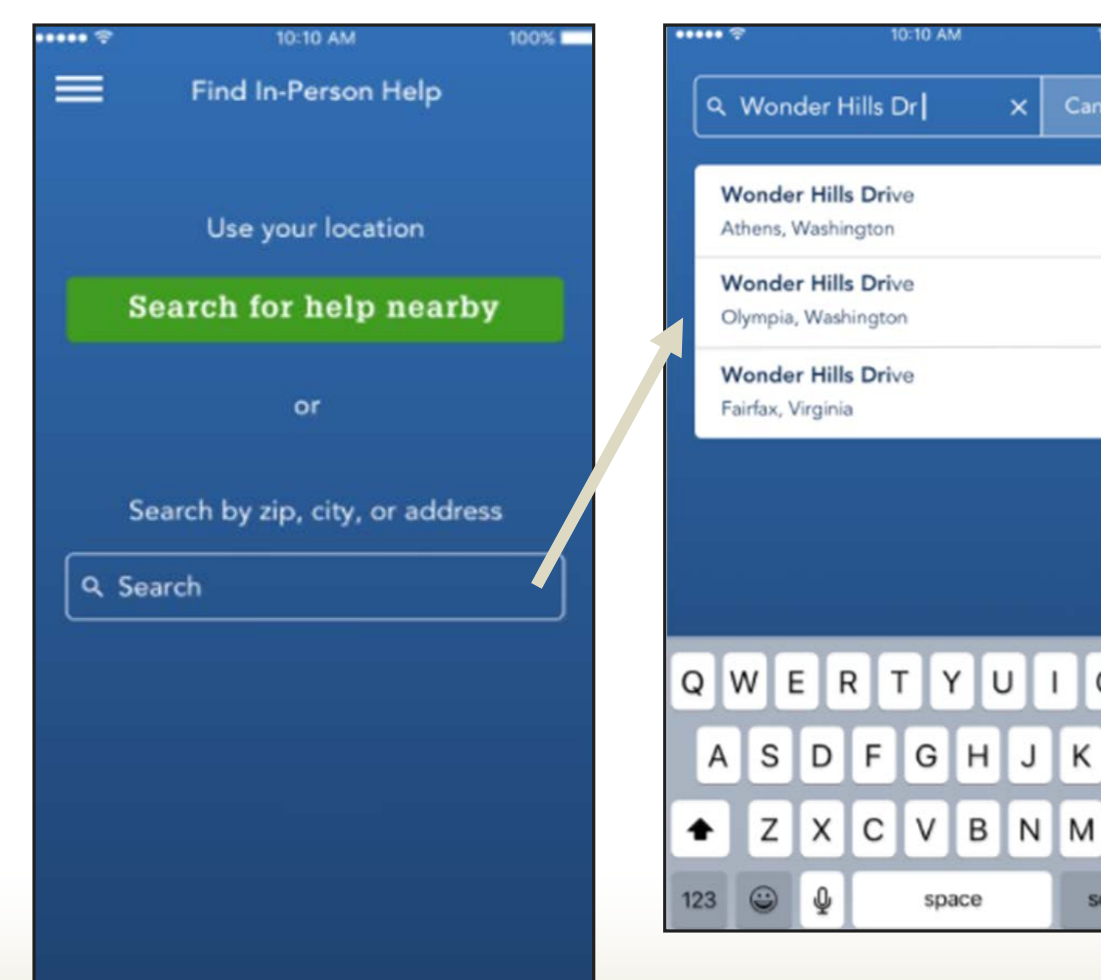

Customers can search for navigators and brokers using their current location or by entering an address.

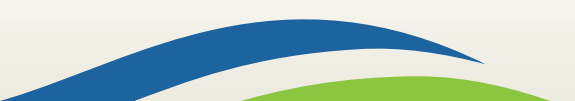

O P

L

search

X

Washington State Health Care Authority

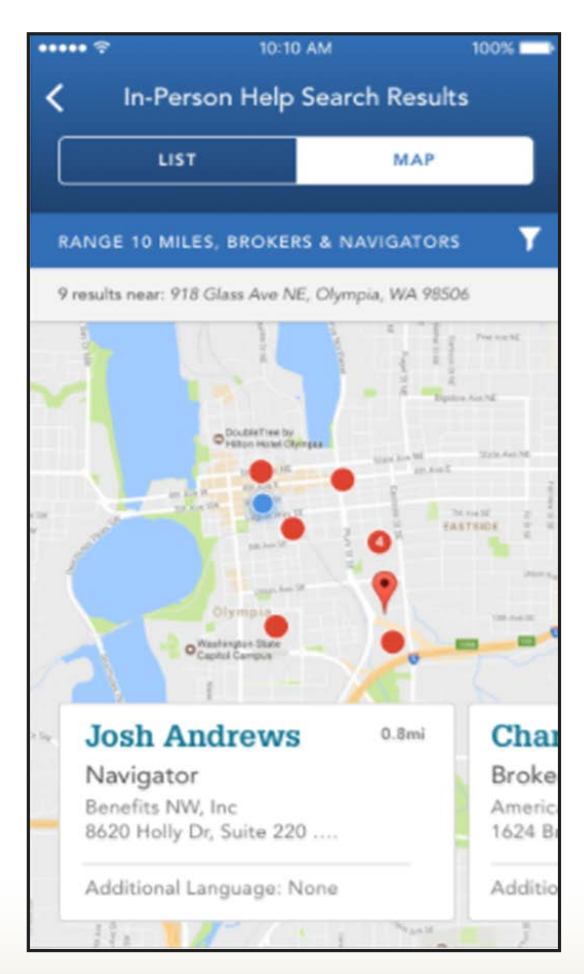

| ••••• ?         | 10:10 A             | м                | 100%  |
|-----------------|---------------------|------------------|-------|
| < In-Pe         | erson Help S        | earch Result     | s     |
|                 |                     |                  |       |
| L               | ST                  | MAP              |       |
|                 |                     |                  |       |
| RANGE 10 M      | ILES, BROKERS       | & NAVIGATORS     | Ţ     |
| 9 results near: | 918 Glass Ave NE, ( | Olympia, WA 9850 | 6     |
| Josh A          | Andrews             |                  | 0.8mi |
| Navigat         | or                  |                  |       |
| Benefits M      | VW, Inc             |                  | >     |
| 8620 Holl       | y Dr, Suite 220 E   | Everett, WA      | 1     |
| Additiona       | I Language: No      | ne               |       |
| Charl           | es Scott            |                  | 1.2mi |
| Broker          |                     |                  |       |
| American        | Senior Resource     | es, Inc          | ~     |
| 1624 Broa       | adway Everett, V    | VA 98201         | 1     |
| Additiona       | il Language: Spa    | anish            |       |
| Ali Ch          | nristopher          |                  | 1.8mi |
| Broker          |                     |                  |       |
| American        | Senior Resource     | es, Inc          | >     |
| 1624 Broa       | adway Everett, V    | VA 98201         |       |
|                 |                     |                  |       |

Once the location or address is submitted in the search, the results will display.

Results can be viewed by list or on the map feature.

Search results are sorted based off of distance from location entered.

Washington State Health Care Authority

|                  | 10:10 AM   | 100%   |
|------------------|------------|--------|
| Cancel           | Filters    | Apply  |
| 9 results        |            |        |
| Distance         |            |        |
| ◯ 5 miles        |            | ^      |
| 10 miles         |            |        |
| 25 miles         |            |        |
| ◯ 50 miles       |            |        |
|                  |            |        |
| Assistance Type  | æ          |        |
| Brokers &        | Navigators | ~      |
| Brokers          |            |        |
| Navigator        | 5          |        |
| Preferred Langua | ge ?       |        |
| All Language     | s          | ~      |
| Organization Nar | ne         |        |
| C                |            | $\sim$ |

| ···· ?          | 10:10 AM           | 100%   |
|-----------------|--------------------|--------|
| Cancel          | Filters            | Apply  |
| 9 results       |                    |        |
| Distance        |                    |        |
| 5 miles         |                    | ~      |
| Assistance Type | <i>v</i>           |        |
| Navigators      |                    | ~      |
| Preferred Langu | ige 🛞              |        |
| Arabic, Cam     | oodian             | ~      |
| Organization Na | me                 |        |
| 1st Premier I   | nsurance Services, | , LLC, |
| Aging and A     | dult Health Care o | t      |
| Central wasr    | ington (AACCVV),   | ~      |

Customers can filter their search criteria by:

- Distance from the location they entered
- Assistance type (Broker and/or Navigators)
- Language
- Organization

Washington State Health Care Authority

| •••••           |                                                                   | 100% 📥 |
|-----------------|-------------------------------------------------------------------|--------|
| <               | Profile                                                           |        |
| <b>Jo</b><br>Na | <b>sh Andrews</b><br>vigator                                      |        |
| CON             | NTACT INFORMATION                                                 |        |
| c               | (425) 353-9763                                                    |        |
|                 | calebjackson@benefitsn                                            | w.com  |
| •               | Benefits NW, Inc<br>8620 Holly Dr, Suite 220<br>Everett, WA 98208 |        |
| ADD             | DITIONAL LANGUAGES                                                |        |
| •               | Spanish                                                           |        |
|                 |                                                                   |        |

When the broker/navigator information is clicked, their information will display the following:

- Name
- Phone
- Email
- Address
- Additional Languages

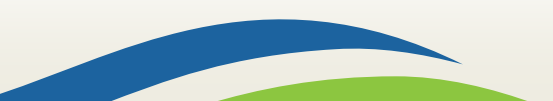

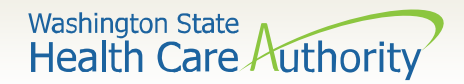

### **My Profile Actions**

| ••••• <del>?</del> | 10:10 AM         | 100% 💷 🕨 |
|--------------------|------------------|----------|
|                    | My Profile       |          |
| NOTIFICAT          | TION PREFERENCES |          |
| SECURITY           | QUESTIONS        |          |
| EMAIL ADI          | DRESS            |          |
| PASSWOR            | D                |          |
|                    |                  |          |
|                    |                  |          |
|                    |                  |          |
|                    |                  |          |
|                    |                  |          |

In WAPlanfinder individuals can update the following in My Profile:

- Notification preference
- Email address
- Security questions
- Password

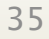

Washington State Health Care Authority

## My Profile: Updating Email

| ••••• ?   | 10:10 AM      | 100% 📼 | ••••• ? | 10:10 AM             | 100% 💼 |
|-----------|---------------|--------|---------|----------------------|--------|
| <         | Email Address |        |         | Email Address        |        |
|           |               |        |         |                      |        |
| Email Add | ress          |        |         |                      |        |
| DavidH1   | 975gmail.com  |        |         | $\sim$               |        |
|           |               |        |         |                      |        |
|           |               |        |         | Success!             |        |
|           |               |        |         | Your email address l | nas    |
|           |               |        |         | been updated.        |        |
|           |               |        |         |                      |        |
|           |               |        |         |                      |        |
|           |               |        |         |                      |        |
|           |               |        |         |                      |        |
|           |               |        |         |                      |        |
|           |               |        |         |                      |        |
|           |               |        |         |                      |        |
|           | 0             |        |         | Dana                 |        |
|           | Save          |        |         | Done                 |        |
|           |               |        |         |                      |        |

To update their email address, customers:

- Click "Email Address" from My Profile
- Update their email address
- Click "Save"
- Receive
   confirmation screen
- Click "Done" to return to My Profile

Washington State Health Care Authority

#### **My Profile: Updating Security Questions**

To update their security questions, customers:

- Click "Security Questions" from My Profile
- Select which security questions they want to use. Current selections will have a green check mark.
- Click "Next"

| ••• 🗢 10:10 AM 100% 📼<br>Choose Security Questions                                                                         | 10:10 AM 100%   se Security Questions Choose Security Questions   accurity questions you'll answer if you forget your username and   a forget your username and answer if you forget your username and   Must be at least 5 characters. Pick three security questions you'll   r mother's maiden name? Image: Choose Security Questions   favorite teacher? Image: Choose Security Questions   pet's name? Image: Choose Security Questions   favorite teacher? Image: Choose Security Questions   favorite teacher? Im |
|----------------------------------------------------------------------------------------------------|----------------------------------------------------------------------------------------------------|
| Pick three security questions you'll<br>answer if you forget your username and<br>password. Must be at least 5 characters. | Pick three security questions you'll<br>answer if you forget your username and<br>password. Must be at least 5 characters.                                                                                                    |
| What is your mother's maiden name? 🥥                                                                                       | What is your mother's maiden name? 🤡                                                                                                    |
| What is your favorite sport?                                                                                               | What is your favorite sport?                                                                                                    |
| Who is your favorite teacher?                                                                                              | Who is your favorite teacher?                                                                                                    |
| What is your pet's name?                                                                                                   | What is your pet's name?                                                                                                    |
| What is your mother's maiden name?                                                                                         | What is your mother's maiden name?                                                                                                    |
| What is your favorite sport?                                                                                               | What is your favorite sport?                                                                                                    |
| Who is your favorite teacher?                                                                                              | Who is your favorite teacher?                                                                                                    |
| Next (2/3)                                                                                                    | Next (3/3)                                                                                                    |

Washington State Health Care Authority

#### **My Profile: Updating Security Questions**

To update security questions, customers:

- Must ensure that answers are at least 5 characters long
  - Red messaging will warn individual of length requirement
  - "Submit" button will remain grey until questions are answered

| ···· ?                             | 10:10 AM                                             | 100% | •••• ?                          | 10:10 AM                                                                         | 10              |
|------------------------------------|------------------------------------------------------|------|---------------------------------|----------------------------------------------------------------------------------|-----------------|
|                                    | Enter Answers                                        |      | <                               | Enter Answers                                                                    |                 |
| Enter ans<br>questions<br>answers. | swers to your security<br>s. It's best to use one-wo | ord  | Enter an<br>questior<br>answers | nswers to your security<br>ns. It's best to use one-<br>. Must be at least 5 cha | word<br>aracter |
| What was y                         | our mother's maiden name?                            |      | What was                        | your mother's maiden name?                                                       |                 |
| Enter An                           | swer                                                 |      | Vu                              |                                                                                  |                 |
| Answer must                        | be at least 5 characters                             |      | Answer mus                      | t be at least 5 characters                                                       |                 |
| What is you                        | ır pet's name?                                       |      | What is yo                      | our pet's name?                                                                  |                 |
| Enter An                           | swer                                                 |      | Enter Ar                        | nswer                                                                            |                 |
| Answer must                        | be at least 5 characters                             |      |                                 |                                                                                  |                 |
| What is you                        | ur favorite sport?                                   |      | What is yo                      | our favorite sport?                                                              |                 |
| Enter An                           | swer                                                 |      | Enter Ar                        | nswer                                                                            |                 |
| Answer must                        | be at least 5 characters                             |      |                                 |                                                                                  |                 |
|                                    |                                                      |      |                                 |                                                                                  |                 |
|                                    | Submit                                               |      |                                 | Submit                                                                           |                 |
|                                    | Submit                                               |      |                                 | Susmit                                                                           |                 |

Washington State Health Care Authority

#### **My Profile: Updating Security Questions**

To update security questions, customers:

- Click "Submit" once questions are answered. Button will turn green.
- Receive
   confirmation screen
- Click "Done" to return to My Profile

| ••• <del>•</del> | 10:10 AM                     | 100% | •••• 🗢 10:10 AM 10      | 0% 🗖 |
|------------------|------------------------------|------|-------------------------|------|
| <u> </u>         | Enter Answers                |      | Security Questions      |      |
| Enter ar         | nswers to your security      |      |                         |      |
| question         | ns. It's best to use one-v   | word | Ģ                       |      |
| What was         | your mother's maiden name?   |      |                         |      |
| Jones            |                              |      | Success!                |      |
| Answer mus       | st be at least 5 characters  |      | Your security questions |      |
| What is yo       | our pet's name?              |      | have been updated.      |      |
| Coconu           | t                            |      |                         |      |
| Answer mu        | st be at least 5 characters  |      |                         |      |
| What is yo       | our favorite sport?          |      |                         |      |
| Running          | 3                            |      |                         |      |
| Answer mus       | st be at least 5 characters. |      |                         |      |
|                  |                              |      |                         |      |
| -                | Submit                       |      | Done                    |      |
|                  |                              |      |                         |      |

#### **Provider Directory**

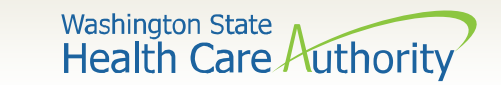

#### **Provider Directory**

- Customer plan data has historically been pulled from a database vendor called eHealth
- This change integrates a new vendor BetterDoctor to store and feed provider and facility data to the Explore Your Options shopping page Apple Health, Qualified health, and dental plans
- There are two entry points for provider and facility search: Explore Your Options page and Smart Planfinder (QHP only tool)

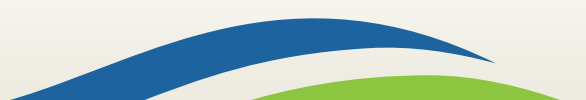

Washington State Health Care Authority

#### **Provider Directory**

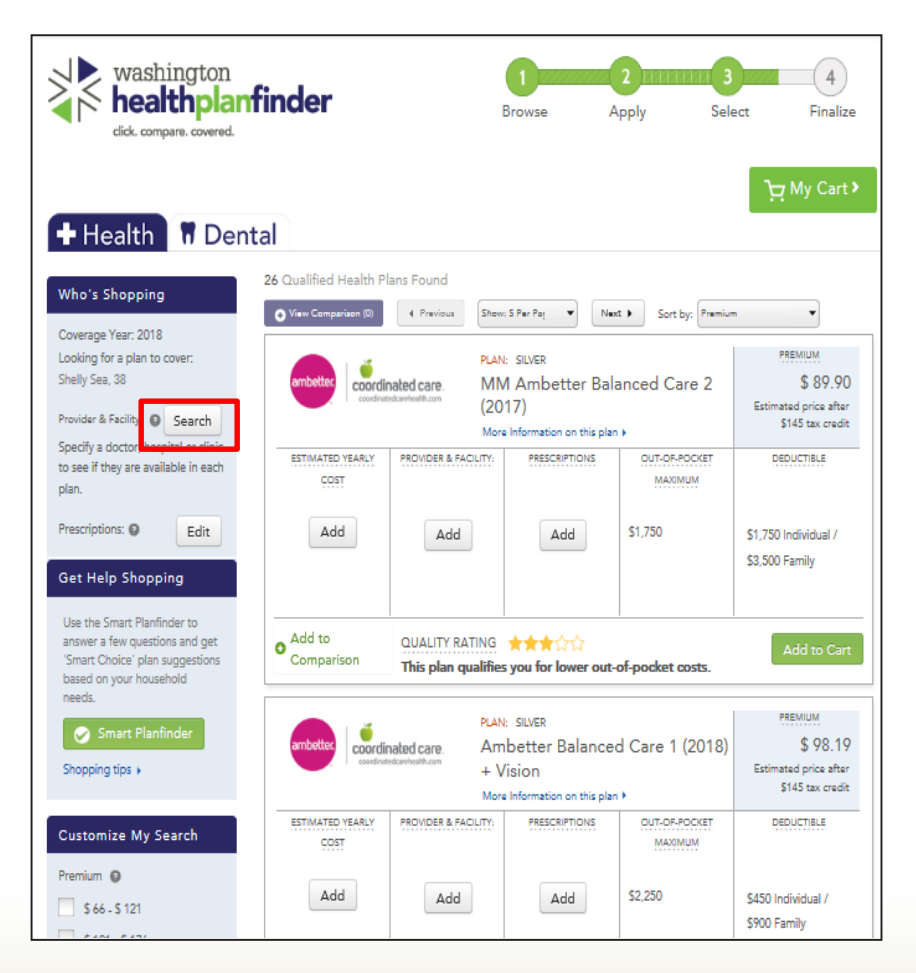

- Select "Search" to access only provider and facility search
- Apple Health customers can only add one provider or facility
- Qualified health plan customers can add up to 5 providers and facilities

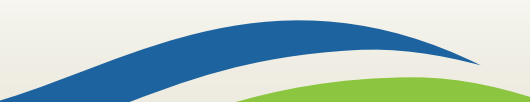

Washington State Health Care Authority

#### **Provider Directory Search**

| Provider and Facility Search                                                                                                    |            |                                                                                                    | ×                                     |                                       |                   |             |         |
|----------------------------------------------------------------------------------------------------|------------|----------------------------------------------------------------------------------------------------|---------------------------------------|---------------------------------------|-------------------|-------------|---------|
| Select a provider or facility                                                                                                    |            | * REQU                                                                                                    | JIRED FIELD                           |                                       |                   |             |         |
| PROVIDER                                                                                                    | _          |                                                                                                    |                                       |                                       |                   |             |         |
| FACILITY                                                                                                    | e:         | Provider and Facili                                                                                             | ity Search                            |                                       |                   |             | ×       |
| ZIP *                                                                                                    | NAME ha    |                                                                                                    |                                       |                                       |                   |             |         |
| 98512                                                                                                    | E.g.       | SORT BY                                                                                                    |                                       |                                       |                   |             |         |
|                                                                                                    | r a        | Distance in miles                                                                                               | -                                     | LIST VIEW                             | MAP VIEW          | 0/!         | 5 Added |
| DISTANCE IN MILES *                                                                                                    | SPECI      | 2998 total results                                                                                              |                                       |                                       |                   |             |         |
| 10 miles 👻                                                                                                    | -Selec Fac |                                                                                                    |                                       |                                       |                   |             |         |
|                                                                                                    | loc<br>iev | Name                                                                                                    | Specialty                             | Address                               | Phone Number      |             |         |
|                                                                                                    | GEND       | <u>Mark Bryan</u>                                                                                               | Chiropractics,<br>Chiropractic Sports | 2815 Yelm Hwy SE<br>Olympia, WA 98501 | (360) 456-8605    | O Add       | ^       |
|                                                                                                    | -Sele(     | Multiple Languages                                                                                              | Medicine                              | 1.69 Miles Away                       |                   |             |         |
| Notice:<br>We cannot guarantee that the added providers, specialists, and facilities ar<br>specialist, or facility to confirm that they accept your coverage. |            | Gina Michaelson                                                                                                 |                                       | 2815 Yelm Hwy SE                      |                   |             |         |
|                                                                                                    |            |                                                                                                    | Massage Therapy                       | Olympia, WA 98501                     | (360) 456-8605    | O Add       |         |
|                                                                                                    | 1010       | Multiple Languages                                                                                              |                                       | 1.69 Miles Away                       |                   |             | ~       |
| < Cancel                                                                                                    | yo<br>na   | < <previous< td=""><td></td><td>Showing: 1 to 15</td><td>Results</td><td></td><td>Next&gt;&gt;</td></previous<> |                                       | Showing: 1 to 15                      | Results           |             | Next>>  |
| 5 200                                                                                                    | tip        | < Back                                                                                                    |                                       |                                       |                   | Confirm and | Shop 🕨  |
|                                                                                                    | ize        | My Search                                                                                                    | cick compare covered.                 | More Informatio                       | on on this plan 🕨 |             |         |

43

Washington State Health Care Authority

#### **Provider Directory Search**

44

| Distance in miles                                                                                                    | *                                     | LIST VIEW                                                                                              | MAP VIEW       | 2/5 A          | dded  |
|----------------------------------------------------------------------------------------------------|---------------------------------------|----------------------------------------------------------------------------------------------------|----------------|----------------|-------|
| 2998 total results                                                                                                    |                                       |                                                                                                    |                |                |       |
| Name                                                                                                    | Specialty                             | Address                                                                                                | Phone Number   |                |       |
| Mark Bryan                                                                                                    | Chiropractics,<br>Chiropractic Sports | 2815 Yelm Hwy SE<br>Otympia, WA 98501                                                                  | (360) 456-8605 | Remove         |       |
| Multiple Languages                                                                                                    | Medicine                              | 1.69 Miles Away                                                                                        |                |                |       |
| Gina Michaelson                                                                                                    |                                       | 2815 Valm Huro SE                                                                                      |                |                |       |
| Specialty                                                                                                    |                                       | Gender                                                                                                 | - 1            | N              | iext> |
|                                                                                                    |                                       | Male                                                                                                   |                |                |       |
| Massage Therapy                                                                                                    |                                       |                                                                                                    |                |                |       |
| Massage Therapy<br>Address<br>344 Cleveland Ave SE                                                                        |                                       | Languages<br>English                                                                                   | - 1            | Confirm and Sh | op    |
| Massage Therapy<br>Address<br>344 Cleveland Ave SE<br>Ste D                                                               |                                       | Languages<br>English<br>Education                                                                      | 1              | Confirm and Sh | op    |
| Massage Therapy<br>Address<br>344 Cleveland Ave SE<br>Ste D<br>Turmwater, WA 98501<br>Phone Number: G401 357-51           | 170                                   | Languages<br>English<br>Education<br>Body Mechanics School Of My                                       | otheraphy      | Confirm and Sh | op    |
| Massage Therapy<br>Address<br>344 Cleveland Ave SE<br>Ste D<br>Turnwater, WA 98501<br>Phone Number: (360) 357-51<br>O Add | 170                                   | Languages<br>English<br>Education<br>Body Mechanics School Of My<br>And Massage                        | otheraphy      | Confirm and Sh | op    |
| Massage Therapy<br>Address<br>344 Cleveland Ave SE<br>Ste D<br>Turnwater, WA 98501<br>Phone Number: (360) 357-5'<br>O Add | 170                                   | Languages<br>English<br>Education<br>Body Mechanics School Of My<br>And Massage<br>Board Certification | otheraphy      | Confirm and Sh | op    |

Selecting a provider or facility name will open a modal with more details about that provider

Select "Confirm and Shop" to add providers or facilities to your plan shopping

#### **Other Enhancements**

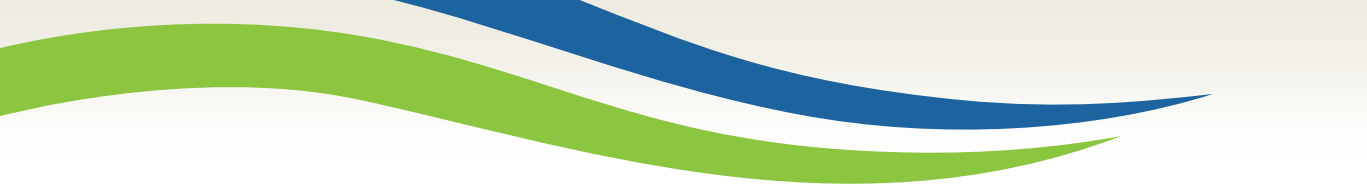

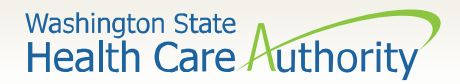

#### **Smart Planfinder**

Smart Planfinder is a tool developed for QHP customers to rank health plans that best meet the customers' needs.

The Smart Planfinder button takes customers to a page with 4 questions relative to their health plan usage, for new and renewing customers.

Once submitted, it gives up to 3 plans a Smart Choice badge.

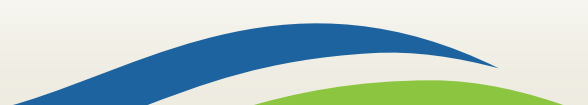

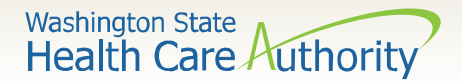

#### **Plan Management Tab**

| wash<br>hea<br><sub>click. con</sub>     | nington<br>Ithplan<br>npare. covered. | finder          |                    |                     |                    |
|------------------------------------------|---------------------------------------|-----------------|--------------------|---------------------|--------------------|
| Account Home                             | User Search                           | Document Search | Application Search | Plan Management     |                    |
| Message                                  | Message Center                        |                 |                    |                     |                    |
| You have no notice at this time          |                                       |                 | Quick Links        |                     |                    |
| Documents in Process Manage Your Account |                                       |                 |                    | Manage Your Account |                    |
| No Results to Display Create Application |                                       |                 |                    |                     | Create Application |

The Plan Management tab is available to account workers and privileged users for searching current year and upcoming year plan data for Qualified health and dental plans. This has no impact on Apple Health.

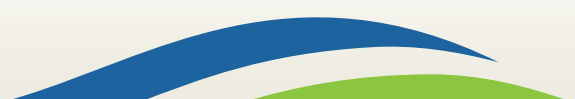

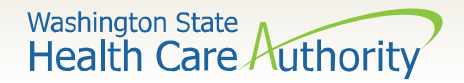

Many of the Eligibility and Enrollment (EE) and Administrative (ADM) notices have new subject lines.

On all these notices, "Subject" will no longer included on the notice.

The Eligibility Decision (EE004) which was sent when an individual originally submitted their application will be merged with the Updated Eligibility Decision (EE015). This notice will now be called Eligibility Results (EE015).

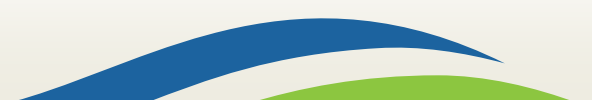

Washington State Health Care Authority

#### **Eligibility Results (EE015)**

<<Individual Name>> <<Individual Mailing Address>> <<City, State, Zip Code>>>

Eligibility Results

Dear << Individual Name >>,

[Changed Eligibility Tag - Condolence]

[Changed Eligibility Tag]

[Renewed Eligibility Tag]

[Eligibility Change List Tag]

[Eligibility List Tag]

[WAH AEM Eligibility Information Tag]

[WAH Premiums Eligibility Information Tag]

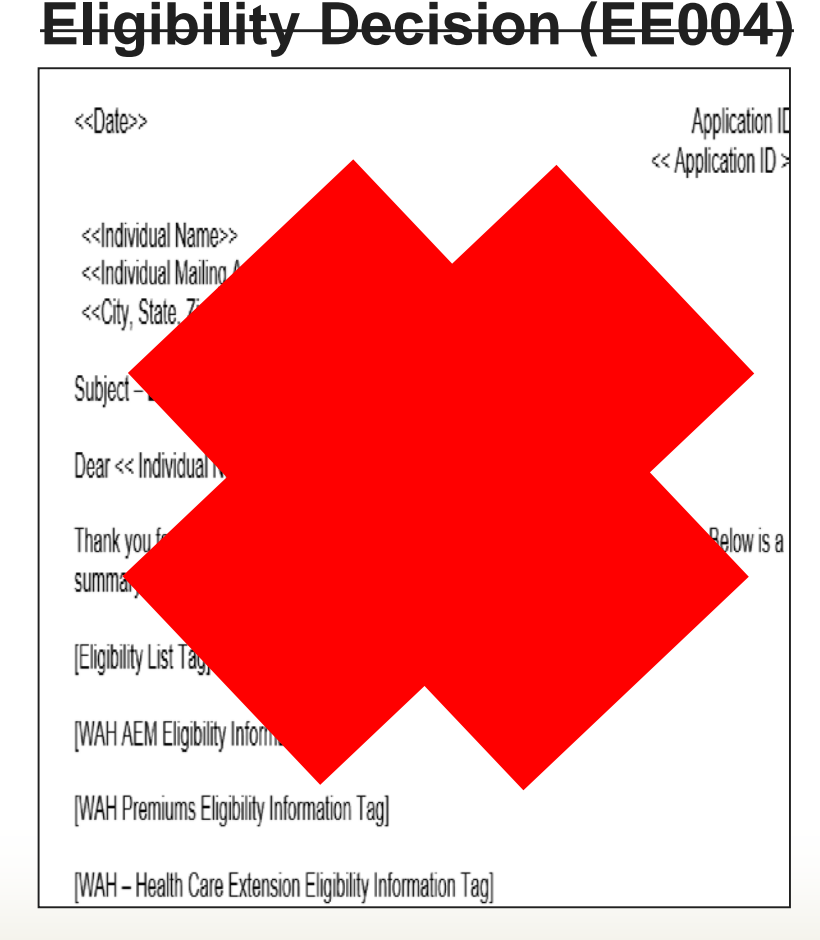

| Correspondence | Previous Subject Line                                         | Post 5.0 Subject Line                       |
|----------------|---------------------------------------------------------------|---------------------------------------------|
| ADM001         | Forgot Username                                               | Username Reminder                           |
| ADM002         | Contact Information Update                                    | Contact Information Updated                 |
| ADM005         | Password Expiration Reminder                                  | Password Expiring                           |
| ADM007         | Password Update                                               | Password Updated                            |
| ADM008         | Broker/Navigator Partnership<br>Update                        | In-Person Help Update                       |
| EE001          | Additional Verification<br>Required                           | Important Deadline to Submit<br>Information |
| EE002          | Upcoming Enrollment Deadline                                  | Enrollment Deadline for<br>Coverage         |
| EE003          | Incomplete Application                                        | Complete Your Application                   |
| EE006          | Affordable Health Coverage for<br>Employees                   | Letter to Employer                          |
| EE015          | Updated Eligibility Decision                                  | Eligibility Results                         |
| EE017          | Open Enrollment Starts on<br>< <oe date="" start="">&gt;</oe> | Time to Renew Your Coverage                 |
| EE019          | Plan Confirmed!                                               | Plan Selection Confirmed                    |
| EE020          | Address Update                                                | Address Update Needed                       |

Washington State Health Care Authority

## **Information Request Update**

The Washington Apple Health Information Request (EE005) is updated to simplify the language and include HCA's contact information.

#### Washington Apple Health Information Request

Dear Jane Doe,

We need the following information to see if the individuals in your household are eligible for Washington Apple Health coverage:

(FREE FORM TEXT - listing what is being requested and due date)

If you have questions about the information requested in this letter or would like to request more time to provide this information, please call the Health Care Authority (HCA) at 1-855-682-0798.

When this information is received, we will review your household's eligibility for all available health care coverage programs through Washington Healthplanfinder.

Label all submitted documentation with your Application ID.

Submit documents:

| Online:   | <ul> <li>www.wahealthplanfinder.org</li> <li>Sign into your account and upload the documents to your Action<br/>Center</li> </ul> |
|-----------|----------------------------------------------------------------------------------------------------|
| By Email: | medsclientinbox@hca.wa.gov                                                                                                    |
| By Fax:   | 1-855-867-4467                                                                                                    |
| By Mail:  | Health Care Authority<br>P.O. Box 45531<br>Olympia, WA 98504-5331                                                                 |

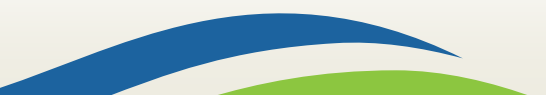

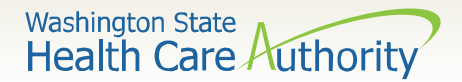

# HCA and HBE has developed a joint appeals tag to eliminate duplication and reduce paper.

#### Administrative Hearing Rights and Deadlines

You have the right to appeal a decision about Washington Apple Health coverage or Qualified Health Plan tax credits, cost-sharing reductions, and special enrollment periods. This is called an administrative hearing, which is a legal process where a judge reviews an agency decision. Contact us as we may be able to help you before you file an appeal.

To appeal your Washington Apple Health decision, contact the Health Care Authority:

- Send a written request or download and complete the form found at: <u>http://www.hca.wa.gov/sites/</u> <u>default/files/free-or-low-cost/12-511.pdf</u>.
  - · Fax: 1-855-867-4467
  - Email: <u>askmagi@hca.wa.gov</u>
  - Mail: Health Care Authority PO Box 45531 Olympia, WA 98599-9840
- Call and request an appeal at 1-800-562-3022

For more information, see Washington Administrative Code (WAC) chapter 182-526.

To appeal your **Qualified Health Plan** decision, contact the Washington Health Benefit Exchange:

Send a written request or download and complete the form found at: <u>www.wahbexchange.org/</u> appeals

Washington State Health Care Authority

The Washington Apple Health managed care tags have been updated on the following notices:

- Washington Apple Health Renewal Review Only (EE008)
- Washington Apple Health Renewal Action Required (EE009)

#### Washington Apple Health

If you are enrolled in a managed care plan, you will continue coverage under the same plan. You can change your plan at any time.

You have several options to change your managed care plan online:

- <u>https://www.wahealthplanfinder.org</u>
- <u>https://www.WAProviderOne.org/client</u>
- <u>https://fortress.wa.gov/hca/p1contactus/Client\_WebForm</u>

Or you can call the Health Care Authority at 1-800-562-3022.

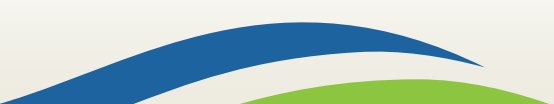

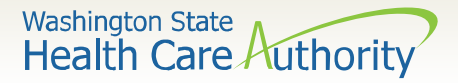

## **Other Correspondence Changes**

- The In-Person Help Update (ADM 008) will be triggered with a broker/navigator accepts and/or terminates a partnership
- Updated Conditional Eligibility Verification tag language in existing Qualified health plan tags
- Additional text to Plan Selection Confirmed (EE019) triggered at eSignature and plan confirmation (QHP only)
- Update to Coverage Termination (EE012) correspondence to list members who termed from coverage and not all members (QHP only)
- Correspondence data for Time to Renew Your Coverage (EE017) and Contact Information Updated (EE002) updated to reflect for current year Open Enrollment Period

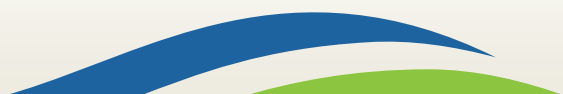

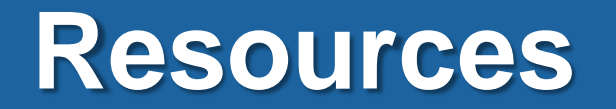

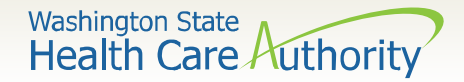

#### **Resource Information**

#### **HCA Training & Education Resources**

http://www.hca.wa.gov/free-or-low-cost-health-care/apple-health-medicaidcoverage/stakeholder-training-and-education

#### **Cross-agency Desk Aid**

http://www.hca.wa.gov/assets/free-or-low-cost/customer\_support\_center\_referrals.pdf

#### **HCA Community-Based Specialists**

http://www.hca.wa.gov/assets/free-or-low-cost/community\_based\_staff\_contact.pdf

#### **Contact your local HCA Area Representative:**

http://www.hca.wa.gov/assets/free-or-low-cost/area\_representatives.pdf

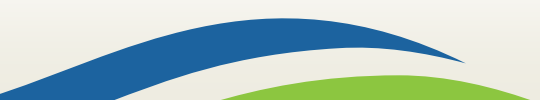